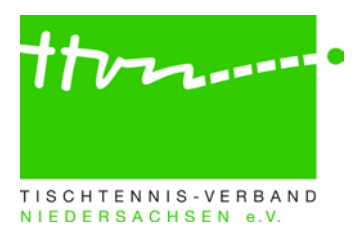

#### Spielleiter-Rundschreiben Nr. 2324-02

Liebe Spielleiter,

mit diesem Spielleiter-Rundschreiben möchten wir Sie mit wichtigen Informationen versorgen, die es im Rahmen der laufenden Vorrunde der Saison 2023/2024 zu beachten gilt. Da zudem einige neue Spielleiter ihre Arbeit aufgenommen haben, wiederholen wir auch diverse alte Hinweise, deren Beachtung für eine gute Spielleiterarbeit erforderlich ist. Auf diese Weise ist das Rundschreiben ziemlich umfangreich geworden. Es reicht aber aus, wenn Sie sich einen Überblick über die einzelnen Funktionalitäten verschaffen, um dann bei Bedarf an der entsprechenden Stelle genauer nachzulesen. Die Ziffern 3 bis 7 sollten sie aber in jedem Falle verinnerlichen und bei der täglichen Spielleiterarbeit berücksichtigen.

#### **Hinweis Datenschutz:**

Vorab möchten wir nochmal darauf hinweisen, dass alle Dokumente, die sich im geschützten Bereich befinden und nur nach dem persönlichen Login in click-TT erzeugt werden, <u>ausschließlich</u> <u>für den internen Gebrauch verwendet werden dürfen</u>. Eine Weiterleitung an Dritte kann datenschutztechnisch zu erheblichen Problemen führen. Alle Kontaktdaten der jeweiligen Vereine/Mannschaftsführer finden sich auf myTischtennis.de in der jeweiligen entsprechenden Liga, auf die verlinkt werden kann.

### **NEU** Einführung digitaler Spielbericht – Bitte noch kein Ordnungsgeld aussprechen!

Am 31.08.2023 haben wir alle Mannschaftsführer per E-Mail mit den wichtigsten Infos zum digitalen Spielbericht versorgt. Dieses Anschreiben haben Sie ebenfalls in Kopie erhalten. An dieser Stelle möchten wir ihnen jedoch noch einen weiteren Hinweis geben.

Damit die Heimmannschaft den digitalen Spielbericht nutzen kann, ist es erforderlich, dass die Gastmannschaft für den jeweiligen Mannschaftskampf die im Vereinsbereich von click-TT unter "Downloads" veröffentlichte PIN für die in "nuScore" erforderliche Unterschrift bereitstellt. Um dies zu gewährleisten, hat das TTVN-Ressort WO/AB einen entsprechenden Beschluss verabschiedet (siehe <u>hier</u>), der die Gastmannschaft bei jedem Mannschaftskampf verpflichtet, die zur Bestätigung des Spielberichts nötige spielindividuelle PIN mitzuführen (z.B. als Ausdruck, durch aktuellen Blick auf die eigenen click-TT-Daten oder als Foto der PIN-Übersicht). Ohne Eingabe der Gast-PIN ist der digitale Abschluss des Spielberichts nicht möglich, weshalb das Fehlen gemäß TTVN-Gebührenordnung sanktioniert wird.

Änderungen an der Gebührenordnung kann jedoch nur der TTVN-Hauptausschuss beschließen, der das nächste Mal am 11.11.2023 zusammen kommt. Bis zu diesem Termin läuft die Kulanzzeit. Bitte sprechen Sie daher bis zur Veröffentlichung des nötigen Beschlusses (unmittelbar nach der Hauptausschusssitzung) kein Ordnungsgeld für die Nichtbereitstellung der PIN aus.

#### 1) Bemerkungen auf der Gruppenseite

Für wichtige Informationen an alle Vereine einer Gruppe können die Spielleiter das Feld "Bemerkungen" in der Grundkonfiguration ihrer Gruppe im Admin-Bereich benutzen, dessen Inhalte auch im öffentlichen Bereich sichtbar werden. Bitte setzen Sie gerade wegen der öffentlichen Wirkung dieses Feld aber nur für wichtige Informationen ein wie z. B. Hinweise auf die Spielplanbesprechung, dauerhafter Ausfall der Halle eines Vereins, Hinweise auf die Sperre einer Mannschaft. Achten Sie auch bitte unbedingt auf die Aktualität der Inhalte und löschen Sie zeitnah nicht mehr relevante Eintragungen.

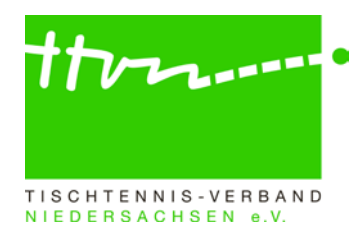

### 2) Bitte Spielberichte immer zeitnah prüfen und genehmigen!

Die zeitnahe Genehmigung des in click-TT eingegebenen Spielberichts ist wichtig und erforderlich, denn sie dient insbesondere der Öffentlichkeit zur Beurteilung der Aktualität und Korrektheit der Gruppeninformationen. Auf die meisten gravierenden Regelverstöße macht click-TT den Spielleiter vor dem Genehmigen aufmerksam, indem auf der letzten Seite der Spielberichtserfassung in roter Schrift auf eventuelle Fehler hingewiesen wird.

Es müssen alle Spielberichte geprüft und genehmigt werden, auch die von Begegnungen mit "Wertung" und "Nichtantreten" und von zurückgezogenen Mannschaften!

→ Achtung: Bei der Erfassung des Spielberichts in click-TT auf Seite 2 unter 2.1. kann der Verein das Spieldatum und die Uhrzeit ändern, um den tatsächlichen Spieltermin korrekt zu erfassen. Diese Änderung wird als Verlegung (v) gekennzeichnet, wenn der Termin um mehr 30 Minuten von der eigentlichen Anfangszeit abweicht (siehe dazu WO Abschnitt I 5.10 Verspäteter Spielbeginn).

Da im Zuständigkeitsbereich des TTVN **einvernehmliche** <u>Nach</u>verlegungen (auch der vereinbarten Anfangszeiten) nur nach Zustimmung des Spielleiters zulässig sind (siehe WO Abschnitt G 6.2 ff), muss bei allen Mannschaftskämpfen mit Verlegungssymbol (v) geprüft werden, ob die Verlegung mit Ihrem Einverständnis erfolgt ist oder nicht. Ohne Zustimmung des Spielleiters verlegte Mannschaftskämpfe werden für beide Mannschaften als verloren gewertet. Click-TT ist so programmiert, dass ein Spiel erst 30 min. nach der Anfangszeit mit dem Vermerk "Verlegung" gekennzeichnet wird. Der verspätete Spielbeginn ist über das Feld Spielbeginn mit der Uhrzeit zu erfassen. Zusätzlich steht dem Verein noch das Bemerkungsfeld zur Verfügung, indem er auf eine verspätete Spielbereitschaft hinweisen kann.

#### **NEU** 3) Behandlung von Anträgen auf Spielverlegung über click-TT:

Zur aktuellen Saison wird im TTVN die Möglichkeit der Nutzung des Online-Antrags auf Spielverlegung eingeführt. Vereine (sowohl Heim- als auch Gastverein) können somit eine Spielverlegung bequem über click-TT vereinbaren. Nach erfolgter Einigung erhält der Spielleiter die Vereinbarung per E-Mail zur Prüfung. Dieser kann dann ebenfalls in click-TT die Spielverlegung genehmigen oder ablehnen. Die Nutzung ist nicht verpflichtend, das bisherige Vorgehen bei der Spielverlegung ist weiterhin gültig.

Ende der kommenden Woche (36 KW) erhalten alle Mannschaftsführer die im Anhang beigefügte Anleitung zur Nutzung des Spielverlegungstools in click-TT. Erst dann wird die Funktion für alle Ligen im TTVN aktiviert. Somit können Sie sich mit der neuen Möglichkeit bereits in Ruhe vertraut machen.

Ein gestellter Antrag auf Spielverlegung kann in nuLiga Admin unter dem Reiter "Spielbetrieb Kontrolle" mit Klick auf "Anträge auf Spielverlegungen" aufgerufen werden.

|                                                          |                                              | Spielbetrieb<br>Organisation            | Spielbetrieb<br>Kontrolle      | Vereine               | Downloads | Mein Profil |  |
|----------------------------------------------------------|----------------------------------------------|-----------------------------------------|--------------------------------|-----------------------|-----------|-------------|--|
| Home /                                                   |                                              |                                         |                                |                       |           |             |  |
| Spielbetri                                               | eb Kontrol                                   | le 2023/24                              |                                |                       |           |             |  |
| Begegnung<br>Begegnunge<br>gefiltert werd<br>eingeschrän | en<br>n können nac<br>len. Der Zugrit<br>kt. | h Zeitraum und<br>ff ist auf die Gru    | Statusinform<br>Ippen des Sp   | ationen<br>ielleiter  |           |             |  |
| Anträge auf                                              | Spielverlegu                                 | ng                                      |                                |                       |           |             |  |
| Anträge auf<br>abgelehnt we<br>eingeschrän               | Spielverlegung<br>erden. Der Zug<br>kt.      | g können gefilte<br>griff ist auf die ( | ert, genehmig<br>Gruppen des 3 | t bzw.<br>Spielleiter |           |             |  |

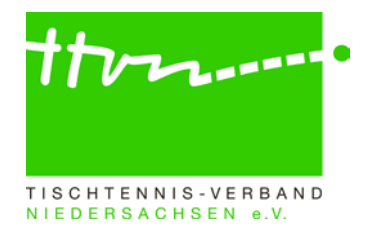

Auf der folgenden Seite werden alle vorliegenden Anträge aufgeführt. Zur Prüfung des Antrags bitte auf "bearbeiten klicken.

| Filter-Optionen       |                   |                |                |                        |               |
|-----------------------|-------------------|----------------|----------------|------------------------|---------------|
| Gruppe                | -                 | ~              | •]             |                        |               |
| Status                | noch nicht bear   | beitet v       |                |                        |               |
|                       | Suchen            |                |                |                        | 1             |
| 1 gefunden   Seite 1  | / 1               |                |                |                        |               |
| 1. Kreisklasse Herrei | n Gruppe 3 4er    |                |                |                        | L             |
| Spieltermin (bisher)  | Spieltermin (neu) | Heimmannschaft | Gastmannschaft | Status                 |               |
| 0 00 2023 20.00       | 28.09.2023.19.00  | MTV Almstedt   | STC Eime       | warten auf Spielleiter | [bearbeiten ] |

Nun kann der Antrag genehmigt oder abgelehnt werden (z.B. bei Terminkollisionen mit anderen Mannschaftskämpfen, unzulässiger Termin bei Nachverlegungen, Verstoß gegen das Feiertagsgesetz usw.). Dabei ist zusätzlich einer der in der Auswahlbox aufgeführten Bemerkungen auszuwählen. Anschließend "Speichern" nicht vergessen.

| Antrag auf Spielverleg<br>1. Kreisklasse Herren   | ung<br>Gruppe 3 4er, MTV Almstedt - STC Eime                                                                                  |                                                                             |
|---------------------------------------------------|----------------------------------------------------------------------------------------------------|-----------------------------------------------------------------------------|
| Antrag bearbeiten                                 |                                                                                                    |                                                                             |
| Termin<br>Halle                                   | 28.09.2023 19:00<br>Halle beibehalten                                                                                         |                                                                             |
| bisher                                            | 20.09.2023 20:00<br>Halle 1                                                                                                   |                                                                             |
| Begründung                                        | Halle wegen Umbaumaßnahmen gesperrt                                                                                           |                                                                             |
| Antragstellung<br>Zustimmung des Gegners          | am 31.08.2023 17:41 durch rammenstein@ttvn.de<br>am 31.08.2023 19:17 durch rammenstein@ttvn.de                                |                                                                             |
| Genehmigung                                       | <ul><li>○ genehmigen</li><li>○ ablehnen</li></ul>                                                                             |                                                                             |
| Bemerkung des Spielleiters<br>für den Mailversand | -                                                                                                    | <b></b>                                                                     |
|                                                   | - Spielverlegung im Einvernehmen der beiden Mannschaften                                                                      | Bei Genehmigung einer Spielverlegung                                        |
|                                                   | - Bitte beachten: Austragungsstätte geändert                                                                                  | Bei Genehmigung einer geänderten<br>Austragungsstätte (ohne Terminänderung) |
|                                                   | Begründung für die Ablehnung: unzulässiger Termin<br>Begründung für die Ablehnung: Terminüberschneidung mit and               | deren Veranstaltungen                                                       |
| © 1000 2022 pu Datessutemates Co                  | Begründung für die Ablehnung: Termin außerhalb des Rahmen<br>Begründung für die Ablehnung: Spielverbot am beantragten Te      | ermin<br>ermin<br>Bei Ablehnung:<br>Bitte Grund auswählen                   |
| Kontakt, Impressum, Datenschutz                   | Begründung für die Ablehnung: Verstols gegen die Vorschriften<br>Begründung für die Ablehnung: Überschreitung der Antragsfris | st                                                                          |
|                                                   |                                                                                                    |                                                                             |
| 1. Kreisklasse Herren Gru                         | ope 3 4er                                                                                                    |                                                                             |

| Spieltermin (bisher) | Spieltermin (neu) | Heimmannschaft | Gastmannschaft | Status                    |
|----------------------|-------------------|----------------|----------------|---------------------------|
| 20.09.2023 20:00     | 28.09.2023 19:00  | MTV Almstedt   | STC Eime       | vom Spielleiter genehmigt |
|                      |                   |                |                |                           |
|                      |                   |                |                |                           |

Nach genehmigter Spielverlegung durch den Spielleiter erhalten beide Vereine eine Mitteilung aus click-TT. Der neue Spieltermin und Uhrzeit werden im Spielplan sichtbar.

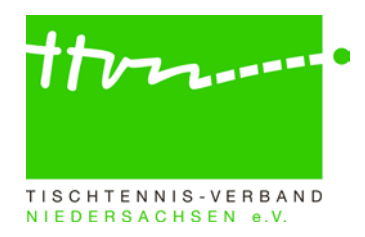

kl. gegen Gast W 2:0 🗸 erfassen 🔂 (pdf)

### 4) Behandlung "sonstiger Spieler" in den Spielberichten

Wenn in einem Spiel ein Spieler mitwirkt, der nicht in der Mannschaftsmeldung steht und somit nicht einsatzberechtigt war, kann er bei der Spielberichtserfassung auch nicht namentlich berücksichtigt werden. In diesem Fall benutzen die Vereine dann den Spielertyp "sonstiger Spieler" (wird in den Scrollboxen auf Seite 2 angeboten) und tragen unter "2.3 Bemerkungen" den Namen und Vornamen des betroffenen Spielers ein.

Da nur spiel- und einsatzberechtigte Spieler eingesetzt werden dürfen und diese bei korrekter Behandlung auch bei der Spielberichtserfassung berücksichtigt werden können, dürfte es im Grunde keinen einzigen "sonstigen Spieler" geben. Jeder "sonstige Spieler" ist insoweit ein Hinweis darauf, dass ein Regelverstoß vorliegt oder dass zumindest die Erfassung des Spielberichtes nicht korrekt vorgenommen worden ist. Die "sonstigen Spieler" sorgen übrigens auch dafür, dass das betroffene Spiel für keinen der beiden Teilnehmer in die TTR-Werte einfließen kann.

Bitte prüfen Sie bei der Genehmigung des Spielberichtes daher, ob der "sonstige Spieler" im Spielbericht nicht doch durch einen "echten" Spieler ersetzt werden kann. In der Regel stand der spielberechtigte Spieler zum Zeitpunkt der Spielberichtserfassung noch nicht in der Mannschaftsmeldung und konnte deshalb nicht eingegeben werden. Das sollte jetzt unbedingt nachgeholt werden. Auch wenn das Spiel gegen den betreffenden Verein mit dem sonstigen Spieler zu "werten" ist (weil der Spieler zum Zeitpunkt des Spiels nicht spiel- oder einsatzberechtigt war), sollte dennoch – soweit möglich – der richtige Spieler in den Spielbericht eingesetzt werden, damit das Spiel in die Andro-Rangliste einfließen kann (siehe WO E 3.1: Einzel aus wegen Regelverstoßes umgewerteten Mannschaftskämpfen werden wie gespielt berücksichtigt.)

Zu dem nachgemeldeten (zum Spieltermin nicht einsatzberechtigten) Spieler erscheint dann auf Seite 3 (Kontrolle) ein entsprechender Hinweis (siehe Abbildung 1). Click-TT ist aber so programmiert, dass der Spielbericht dennoch genehmigt werden kann (siehe Abbildung 2).

Abbildung. 1:

13 Fr. 28.09.2018

| ez<br>8.0                  | rirkslig<br>09.201                                                | a Damen OHZ/VER/HB, TV Oyten - 1<br>I8, 20:15 Uhr                                                                                                    | SV Lesumst                               | otel                             |                                                                                                    |  |
|----------------------------|-------------------------------------------------------------------|----------------------------------------------------------------------------------------------------|------------------------------------------|----------------------------------|----------------------------------------------------------------------------------------------------|--|
| Ma                         | annschafts                                                        | aufstellung 🕨 2. Erfassung 🕨 3. Kontrolle 🕨 4. Druckbare                                                                                                    | Fassung                                  |                                  |                                                                                                    |  |
|                            |                                                                   |                                                                                                    |                                          |                                  |                                                                                                    |  |
| АЫ                         | brechen                                                           | <pre>&lt;&lt; Zurück Speichern</pre>                                                                                                    |                                          |                                  |                                                                                                    |  |
| Ko                         | ontrolle                                                          |                                                                                                    |                                          |                                  |                                                                                                    |  |
| nu                         |                                                                   |                                                                                                    |                                          |                                  |                                                                                                    |  |
| lin                        | weis(e)                                                           |                                                                                                    |                                          |                                  |                                                                                                    |  |
| linv<br>•                  | weis(e)<br>Hinweis<br>02.10.2                                     | :<br>Der/Die Spieler/in Wöhltjen, Meike ist nicht für o<br>018 nachaemeldet wurde.                                                                                                    | lie Gastmannsch                          | aft TSV I                        | Lesumstotel einsatzberechtigt, weil er/sie erst am                                                                                          |  |
| linv<br>•                  | weis(e)<br>Hinweis<br>02.10.2                                     | :: Der/Die Spieler/in Wöhltjen, Meike ist nicht für o<br>018 nachgemeldet wurde.                                                                                                    | lie Gastmannsch                          | aft TSV I                        | Lesumstotel einsatzberechtigt, weil er/sie erst am                                                                                          |  |
| linv                       | weis(e)<br>Hinweis<br>02.10.2<br><sub>Rang</sub>                  | :: Der/Die Spieler/in Wöhltjen, Meike ist nicht für o<br>018 nachgemeldet wurde.<br>Name, Vorname                                                                                                    | lie Gastmannsch                          | aft TSV I                        | Lesumstotel einsatzberechtigt, weil er/sie erst am<br>Name, Vorname                                                                         |  |
| linv<br>•                  | weis(e)<br>Hinweis<br>02.10.2<br>Rang<br>1.2                      | s: Der/Die Spieler/in Wöhltjen, Meike ist nicht für o<br>018 nachgemeldet wurde.<br>Name, Vorname<br>Li-Reimers, Tingli                                                                                                 | lie Gastmannsch                          | aft TSV I<br>Rang<br>1.1         | Lesumstotel einsatzberechtigt, weil er/sie erst am<br>Name, Vorname<br>Wunderlich, Anke                                                     |  |
| 1im<br>•                   | weis(e)<br>Hinweis<br>02.10.2<br>Rang<br>1.2<br>1.3               | s: Der/Die Spieler/in Wöhltjen, Meike ist nicht für o<br>018 nachgemeldet wurde.<br>Name, Vorname<br>Li-Reimers, Tingli<br>Kahns, Helga                                                                                 | lie Gastmannsch                          | Rang<br>1.1<br>1.2               | Lesumstotel einsatzberechtigt, weil er/sie erst am<br>Name, Vorname<br>Wunderlich, Anke<br>Bauer, Elena                                     |  |
| ·                          | weis(e)<br>Hinweis<br>02.10.2<br>Rang<br>1.2<br>1.3<br>1.4        | :: Der/Die Spieler/in Wöhltjen, Meike ist nicht für o<br>018 nachgemeldet wurde.<br>Name, Vorname<br>Li-Reimers, Tingli<br>Kahns, Helga<br>Höhne, Ulrike                                                                | lie Gastmannsch                          | Rang<br>1.1<br>1.2<br>1.4        | Lesumstotel einsatzberechtigt, weil er/sie erst am<br>Name, Vorname<br>Wunderlich, Anke<br>Bauer, Elena<br>Jacobs, Regina                   |  |
| •                          | weis(e)<br>Hinweis<br>02.10.2<br>Rang<br>1.2<br>1.3<br>1.4<br>1.5 | s: Der/Die Spieler/in Wöhltjen, Meike ist nicht für o<br>018 nachgemeldet wurde.<br>Name, Vorname<br>Li-Reimers, Tingli<br>Kahns, Helga<br>Höhne, Ulrike<br>Kuhlmann-Lehmkuhle, Nele                                    | ie Gastmannsch                           | Rang<br>1.1<br>1.2<br>1.4<br>1.6 | Name, Vorname<br>Wunderlich, Anke<br>Bauer, Elena<br>Jacobs, Regina<br>Wöhlijen, Meike (WES, ab 02.10.)                                     |  |
| 1<br>1<br>2<br>3<br>1<br>2 | weis(e)<br>Hinweis<br>02.10.2<br>Rang<br>1.2<br>1.3<br>1.4<br>1.5 | :: Der/Die Spieler/in Wöhltjen, Meike ist nicht für o<br>018 nachgemeldet wurde.<br>Name, Vorname<br>Li-Reimers, Tingli<br>Kahns, Helga<br>Höhne, Ulrike<br>Kuhlmann-Lehmkuhle, Nele<br>Li-Reimers, Tingli/Kahns, Helga | ie Gastmannsch<br>1<br>2<br>3<br>4<br>D1 | Rang<br>1.1<br>1.2<br>1.4<br>1.6 | Name, Vorname<br>Wunderlich, Anke<br>Bauer, Elena<br>Jacobs, Regina<br>Wohltjen, Meike (WES, ab 02.10.)<br>Wunderlich, Anke/Wöhltjen, Meike |  |

# 5) Prüfungen im Rahmen des Spielberichts zum Status Weibliche Ergänzungsspieler (WES)

TSV Lesumstotel

8 :0

TV Oyten

13

20:15

Spielerinnen aus den unteren Spielklassen (Landesliga und tiefer) dürfen in einer männlichen oder in einer weiblichen Mannschaft in den unteren Spielklassen zusätzlich spielstärkemäßig als WES

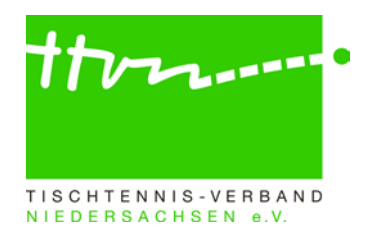

gemeldet und in dieser unbegrenzt eingesetzt werden. Den weiblichen Ergänzungsspieler "WES" gibt es nur in der Altersgruppe Erwachsene (nicht mehr im Nachwuchs und bei Senioren).

- Wird eine Spielerin mit Status WES in einer der sechsthöchsten Spielklassen (also in allen höheren Spielklassen, egal, ob bei Damen oder Herren) eingesetzt, wird eine entsprechende Hinweismeldung für den Spielleiter im Zuge der Spielberichtskontrolle angezeigt – fehlerhafter WES-Einsatz.
- Wird eine Stammspielerin einer Herren-Mannschaft in einer der sechsthöchsten Spielklassen bei den Herren eingesetzt, wird ebenfalls im Zuge der Spielberichtskontrolle eine Hinweismeldung für den Spielleiter angezeigt.

Reaktion des Spielleiters: Der Mannschaftskampf ist im Admin-Bereich ganz unten auf der Spielplanseite kampflos für den Gegner zu werten (ausgewählte Begegnungen => kampflose Wertung gegen Heimverein bzw. Gastverein bzw. beide).

## 6) Reaktion auf das Nachmelden von Spielern

Jeder während der laufenden Halbserie nachgemeldete Erwachsenen-Spieler erhält "automatisch" den Status eines Stammspielers (sofern er nicht einen RES-Vermerk hat). Für die Nachmeldung von Nachwuchsspielern im Erwachsenenbereich ist die Beantragung einer Spielberechtigung für den Erwachsenen-Mannschaftspielbetrieb (SBEM) durch den Verein erforderlich (sofern diese nicht bereits vorliegt).

Soll eine Spielerin nachträglich in einer Herren- oder Damenmannschaft als WES gemeldet werden (beachten Sie hier bitte die Regularien zu WES unter WO/AB Abschnitt A 13.2 und Abschnitt H 1.4), so ist bei der Spielerin ein Haken im Feld "WES" zu setzen.

Über das Feld "Nachmeldung ab" (hinter dem Status) kann das korrekte Datum der Nachmeldung hinterlegt werden. Click-TT setzt hier erstmal automatisch das Tagesdatum des Meldezeitpunktes.

### Antrag auf Änderung der Mannschaftsmeldung

Um einen Spieler während der laufenden Halbserie nachzumelden oder einen Mannschaftskontakt zu ändern, kann der Verein hierfür (alternativ zur herkömmlichen Antragstellung über E-Mail oder Telefon) über den passwortgeschützten Vereinsbereich unter dem Reiter Meldung einen Antrag auf Änderung der Mannschaftsmeldung stellen. Die Bearbeitung der Anträge auf Änderung der Mannschaftsmeldung ist zwischen der Vor- und Rückrundenmeldung bzw. nach der Rückrundenmeldung geöffnet. Nach Einreichung des Antrags durch den Verein erhalten die verantwortlichen Spielleiter eine autogenerierte E-Mail von click-TT mit einem Hinweis auf die betreffende/n Gruppe/n und Altersklasse/n. Ruft der Spielleiter die Mannschaftsmeldung des Vereins in nuLigaAdmin auf, wird direkt der Antrag auf Änderung der Mannschaftsmeldung vorgeschaltet, damit er diesen überprüfen und anschließend "akzeptieren" oder "ablehnen" kann. Hierfür ist in dem jeweiligen Kästchen ein Haken zu setzen. Achtung: Bitte sorgen Sie immer für die zeitnahe Bearbeitung der Anträge. Unbearbeitete Anträge führen zu Problemen bei der Mannschaftsmeldung für die folgende Halbserie.

### 7) Prüfroutinen für Spielleiter zur Aufdeckung von Fristversäumnissen

Unter "Spielbetrieb Kontrolle" und dann links bei "Begegnungen" finden sich unter "verspätete Ergebniseingabe" vier Filter, von denen nur die ersten beiden benötigt werden, um auf einfache Weise verspätet erfasste Mannschaftsergebnisse und Spielberichte zu ermitteln. Auf Kreisebene besteht "nur" die Pflicht, den vollständigen Spielbericht (bis spätestens 24 Stunden nach dem im Spielplan festgelegten Spielbeginn) zu erfassen.

**Filter 1 Prüfung "Erfassung der Spielberichte":** Bitte in das Feld einfach "1440" (24 Stunden/Verbands-, Bezirks- und Kreisebene) eingeben.

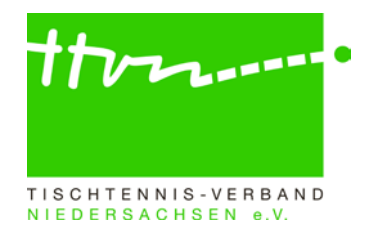

**Filter 2 Prüfung "Erfassung der Mannschaftsergebnisse":** Bitte in das Feld einfach "360" (6 Stunden/Verbands- und Bezirksebene) eingeben.

Filter 3: wird im TTVN nicht gebraucht.

Filter 4: wird im TTVN nicht gebraucht.

# 8) Richtige Behandlung von "unnormal gelaufenen" Punktspielen in click-TT

Wie ist beim Eintreten der Sachverhalte "Nichtantreten", "unvollständiges Antreten", "Wertung wegen Regelverstoß" oder "Zurückziehen" in click-TT zu verfahren? Da sich hier seit Einführung von click-TT kleine Veränderungen ergeben haben, führen wir die Beschreibung an dieser Stelle noch einmal in aktueller und vollständiger Form auf. Es reicht allerdings, wenn Sie sich merken, dass die Sachverhalte in diesem Rundschreiben hier erklärt sind und sich die entsprechenden Passagen erst beim Eintritt des jeweiligen Sachverhaltes durchlesen und dann danach vorgehen.

## 8a) Behandlung von Punktspielen, bei denen eine Mannschaft nicht angetreten ist

Dieser Sachverhalt ist ausschließlich bei der Spielberichtserfassung zu behandeln. Auf der 1. Seite sind die Einzel- und Doppelspieler der angetretenen Mannschaft wie bei einem ausgetragenen Spiel einzutragen, die Einzel- und Doppelspieler der nicht angetretenen Mannschaft sollten nicht bearbeitet werden. Auf der 2. Seite ist unter "2.2. Spielergebnis" in der Scrollbox die <u>angetretene Mannschaft</u> auszuwählen und sonst nichts einzutragen. Nach der Kontrolle auf der 3. Seite kann der Spielbericht genehmigt und gespeichert werden. Das Spiel wird im öffentlichen Bereich mit "NA" für Nichtantreten gekennzeichnet. Die Einzel und Doppel werden für die Berechnung der Tischtennis-Rangliste nicht berücksichtigt, die Einsätze der angetretenen Mannschaft zählen jedoch als Punktspielteilnahme.

### 8b) Behandlung von Punktspielen, bei denen eine Mannschaft nicht komplett angetreten ist

Dieser Sachverhalt ist ausschließlich bei der Spielberichtserfassung zu behandeln. Auf der 1. Seite sind die mitwirkenden Einzel- und Doppelspieler beider Mannschaften ganz normal einzutragen; bei den restlichen (fehlenden) Positionen ist in der Scrollbox der Strich "-" auszuwählen. Auf der 2. Seite werden die fehlenden Spieler/Doppel automatisch mit "nicht anwesend/angetreten" gekennzeichnet. Bei solchen Paarungen ist jetzt dreimal 11:0 für den/die angetretenen Spieler einzutragen.

Die Einzel und Doppel gegen solche "nicht anwesenden" Gegner werden für die Berechnung der Tischtennis-Rangliste nicht berücksichtigt (es war ja kein Gegner namentlich vorhanden); aber die Einsätze der angetretenen Spieler zählen natürlich als normale Punktspielteilnahme, auch wenn sie vielleicht gar nicht gespielt haben, weil der Mannschaftskampf vorher beendet war.

# 8c) Behandlung von Punktspielen, bei denen ein mitwirkender Spieler "nicht gekämpft" hat

Wenn ein Spieler oder Doppel zwar an einem Punktspiel mitgewirkt hat, also anwesend war und aufgestellt worden ist (also namentlich bekannt ist), dann aber entweder vorzeitig aufgegeben hat oder gar nicht erst zum Einzel oder Doppel angetreten ist und seinem Gegner den Sieg quasi geschenkt hat, werden dessen Spiele als ganz normal gespielt behandelt. Bei vorzeitiger Aufgabe werden die beendeten Sätze mit dem erzielten Ergebnis erfasst, der begonnene, aber nicht beendete Satz mit x:11 (x sind die Punkte des aufgebenden Spielers zum Zeitpunkt der Aufgabe) erfasst und die nicht mehr ausgetragenen Sätze mit 0:11 eingetragen. Sofern kein Ballwechsel gespielt wurde, hat der spielbereite Gegner mit dreimal 11:0 gewonnen.

Solche Einzel und Doppel werden für die Berechnung der Tischtennis-Rangliste auf beiden Seiten ganz normal berücksichtigt (es war ja ein Gegner namentlich vorhanden), und die Einsätze beider Spieler zählen natürlich als normale Punktspielteilnahme.

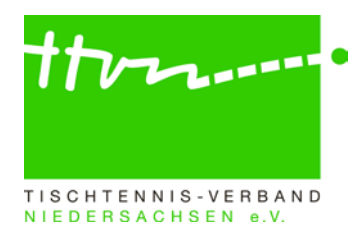

# 8d) Behandlung von Punktspielen, bei denen auf Punktverlust wegen Regelverstoßes entschieden worden ist

Der Spielbericht ist wie gespielt zu erfassen, also einschließlich aller begangenen Regelverstöße. Der Spielleiter wird bei der Kontrolle (Genehmigung) vom System auf den Regelverstoß aufmerksam gemacht und trägt seine Entscheidung (z. B. Wertung für Mannschaft A, da bei Mannschaft B Meier vor Müller gespielt hat) in das Bemerkungsfeld 2.3 auf der 2. Seite der Spielberichtserfassung ein. Die anderen Eintragungen im Spielbericht dürfen nicht verändert werden! Danach kann der Spielbericht genehmigt und gespeichert werden. Zusätzlich muss der Spielleiter jetzt im Spielplan des Admin-Bereichs diese Begegnung markieren (Häkchen in der ersten Spalte setzen) und unter "Ausgewählte Begegnungen" die entsprechende Option "Wertung gegen Heimverein/gegen Gastverein/gegen beide" auswählen und "Ausführen" und danach "Speichern" anklicken. Das Spiel wird im öffentlichen Bereich mit "W" für Wertung gekennzeichnet. Die tatsächlich gespielten Einzel werden für die Berechnung der Tischtennis-Rangliste und die Bilanzen (hier auch die Doppel) berücksichtigt, und die Einsätze der angetretenen Spieler zählen ganz normal als Punktspielteilnahme. Man erkennt die –automatisch erfolgende – richtige Behandlung in click-TT daran, dass im Spielplan des Admin-Bereichs in der Spalte "Status" "kl. gegen Heim/Gast" steht und in der Spalte "Info" ein "W".

# 8e) Behandlung von Punktspielen von Mannschaften, die später zurückgezogen oder gestrichen werden

Nach Aufruf der Funktion "Zurückziehen" (unter "Spielbetrieb Organisation" auf der Spielleiterseite auf "Tabelle" klicken, einen Haken in das Kästchen vor der entsprechenden Mannschaft setzen, dann die Zeile in der Scrollbox "Mannschaften zurückziehen/auflösen" wählen und auf "Ausführen" klicken) bleiben die Spielberichte von Spielen der zurückgezogenen Mannschaft, die vor der Zurückziehung lagen, erhalten, werden aber in der Tabelle nicht mehr berücksichtigt, und die zukünftigen Spiele der zurückgezogenen Mannschaft werden automatisch entfernt. Man kann die richtige Behandlung im Admin-Bereich überprüfen: In der Spalte "Info" muss stehen: "n.w.T. / Z" (nicht werten in Tabelle / zurückgezogen). Die Spielberichte aller ausgetragenen Mannschaftskämpfe solcher Teams müssen in click-TT stehen bleiben und dürfen nicht gelöscht werden! Sie werden gebraucht, denn die Einzel und Doppel auch solcher Punktspiele werden für die Bilanzen der Doppel und für die Berechnung der Tischtennis-Rangliste im Einzel berücksichtigt. Auch die Einsätze der mitwirkenden Spieler zählen weiterhin als ganz normale Punktspielteilnahmen.

### 9) Unter-Tabellen

In Gruppen mit mindestens zwei altersklassenfremd eingeteilten Mannschaften (z. B. zwei Damenmannschaften in der 2. Herren-Kreisklasse, Mädchen 11 bei Jungen 11 oder bei Mädchen 19) werden nun Unter-Tabellen je Altersklasse berechnet, allerdings erst, wenn die altersklassenfremden Mannschaften mindestens ein Spiel untereinander bestritten haben. Es existiert dann im öffentlichen Bereich auf der Gruppenseite für jede beteiligte Altersklasse zusätzlich ein Link auf die entsprechende Unter-Tabelle. Die Veröffentlichung der Unter-Tabellen ist je Gruppe steuerbar (Veröffentlichungsflag in der Grundkonfiguration der Gruppe) – allerdings auch erst nach dem ersten Spiel untereinander. Ein Beispiel aus der Saison 2008/09 (das Ganze lässt sich auch für vergangene Spielzeiten einrichten) finden Sie <u>hier</u>.

# Rückfragen zu click-TT:

Wer allgemeine Fragen zu click-TT per E-Mail stellen möchte, kann den dafür eingerichteten Email-Verteiler click-tt@ttvn.de nutzen. Damit ist gewährleistet, dass die Anfrage an mehrere Ansprechpartner weitergeleitet wird und Sie auch dann eine Antwort erhalten, wenn die Geschäftsstelle nicht erreichbar ist oder einzelne Ansprechpartner nicht verfügbar sind.